## 802.1x Windows XP Spk3

If this is the first time that the computer is connected via 802.1x authentication must enable the service.

## **Enabling the service**

- Click the Start button in the Search box, type **services.msc** and then press ENTER.
- On the Services tab that opens, look for the service named Wired AutoConfig right-click and select Properties.
- Change the item **Startup type** from *Manual* to **Automatic**.
- If the service status is *Stopped*, click on the *Start* button.

| 🕂 Local Area Connection Properties 🛛 🔹 🕅                                             |  |  |  |  |  |
|--------------------------------------------------------------------------------------|--|--|--|--|--|
| General Authentication Advanced                                                      |  |  |  |  |  |
| Select this option to provide authenticated network access for<br>Ethernet networks. |  |  |  |  |  |
| Enable IEEE 802.1x authentication for this network                                   |  |  |  |  |  |
| EAP type: Protected EAP (PEAP)                                                       |  |  |  |  |  |
| Properties                                                                           |  |  |  |  |  |
| Authenticate as computer when computer information is available                      |  |  |  |  |  |
| Authenticate as guest when user or computer information is<br>unavailable            |  |  |  |  |  |
|                                                                                      |  |  |  |  |  |
|                                                                                      |  |  |  |  |  |
| OK Cancel                                                                            |  |  |  |  |  |

## Impostazioni del Supplicant 802.1x

- Aprire le impostazioni della scheda di rete cliccando su Start selezionare *Pannello di Controllo* e quindi su (*Rete e connessioni Internet*) **Connessioni di rete**.
- Fare click con il pulsante destro del mouse sulla connessione per cui si desidera abilitare l'autenticazione 802.1x e quindi scegliere **Proprietà**.
- Fare click sulla scheda **Autenticazione** e quindi selezionare le caselle di controllo Abilita autenticazione IEEE 802.1x, Memorizza informazioni utente per connessioni successive a questa rete.
- Selezionare Protected EAP (PEAP) come metodo di autenticazione di rete.

| 🕂 Proprietà - Connessione alla rete locale (LAN) 🛛 🕐 🔀                                                                                                    |
|----------------------------------------------------------------------------------------------------|
| Generale Autenticazione Avanzate                                                                                                    |
| Generale Autenicazione Avanzate<br>Selezionare questa opzione per fornire accesso di rete<br>autenticato a questa scheda Ethernet.<br>Potected autenticazione IEEE 802.1X<br>Scegliere un metodo di autenticazione di rete:<br>Protected EAP (PEAP)<br>Impostazioni<br>Memorizza informazioni utente per connessioni<br>Successive a questa rete |
| OK Annulla                                                                                                    |

- Fare click sul pulsante *Impostazioni* e sulla finestra di Proprietà PEAP che apparirà controllare:
  - che sia spuntata la voce *Convalida certificato del server* scegliendo tra le *Autorità di certificazione principale attendibili* la voce *AddTrust External CA Root*,
  - che il metodo di autenticazione selezionato sia Password protetta (EAP-MSCHAP v2)

| Per la connessione:                                                                              |
|--------------------------------------------------------------------------------------------------|
| Convalida certificato server                                                                     |
| Conn <u>e</u> tti ai server seguenti:                                                            |
| Autorità di certificazione principale attendibili:                                               |
| AddTrust External CA Root                                                                        |
| CA1                                                                                              |
| Certiposte Classe A Personne                                                                     |
| Certiposte Serveur                                                                               |
| Certisign - Autoridade Certificadora - AC2                                                       |
| Certisign - Autoridade Certificadora - AC4                                                       |
| Certisign Autoridade Certificadora AC15                                                          |
| <                                                                                                |
| Non chiedere all'utente di autorizzare nuovi server o autorità<br>di certificazione attendibili. |
| Selezionare il metodo di autenticazione:                                                         |
| Password protetta (EAP-MSCHAP v2)                                                                |
| Abilita riconnessione rapida                                                                     |
| Attiva controlli guarantena                                                                      |
| Disconnetti se il server non presenta TLV di cryptobinding                                       |
| OK Annulia                                                                                       |

La seguente configurazione è necessaria solo per PC **NON nel dominio unitn** (per PC nel dominio unitn saltare questo passaggio)

• Cliccare sul tasto configura, quindi dalla finestra Proprietà EAP MASCHAPv2 che appare

deselezionare la voce Utilizza automaticamente.... come di seguito illustrato:

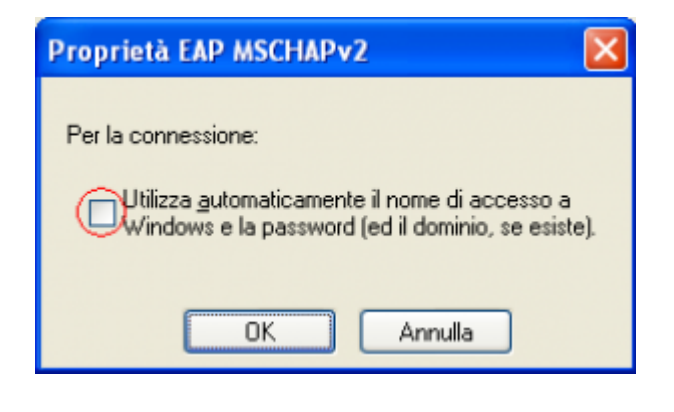

• Dopo aver collegato il cavo di rete, alla richiesta, inserire le proprie credenziali unitn

| Immissione crede                                      | enziali           | × |  |  |  |  |  |
|-------------------------------------------------------|-------------------|---|--|--|--|--|--|
|                                                       |                   |   |  |  |  |  |  |
| Nome utente:                                          | username@unitn.it |   |  |  |  |  |  |
| Password:                                             | ••••••            |   |  |  |  |  |  |
| Dominio di accesso:                                   |                   |   |  |  |  |  |  |
| E Salva nome utente e password per un utilizzo futuro |                   |   |  |  |  |  |  |
|                                                       | OK Annulla        |   |  |  |  |  |  |

Nel caso in cui le credenziali non vengano riconosciute si verrà ridirezionati automaticamente ad una autenticazione Captive Portal

## Troubleshooting

Forzare la riautenticazione:

• Deselezionare il flag *Memorizza informazioni utente per...* quindi disattivare/riattivare la scheda di rete:

| 📥 Proprie                              | età - Connessi                                                                                                    | ione alla i                                                           | rete locale (LAN)                                                                     | ? 🗙    |
|----------------------------------------|----------------------------------------------------------------------------------------------------|-----------------------------------------------------------------------|---------------------------------------------------------------------------------------|--------|
| Generale                               | Autenticazione                                                                                                    | Avanzate                                                              |                                                                                       |        |
| Selezio<br>autenti<br>Scegli<br>Protec | nuternicazione<br>icato a questa sci<br>ita autenticazione<br>ere un metodo di<br>cted EAP (PEAP)<br>monizza informazi<br>ccessive a questa | Avanzate<br>one per forn<br>heda Ethern<br>EIEE 802.1<br>autenticazio | ire accesso di rete<br>let.<br>IX<br>une di rete:<br>[mpostazioni.<br>er connessioni] |        |
|                                        |                                                                                                    | (                                                                     | OK A                                                                                  | nnulla |

From: https://wiki.unitn.it/ - **Wiki UniTn** 

Permanent link: https://wiki.unitn.it/pub:win-xp-sp3-en?rev=1377853125

Last update: 2013/08/30 08:58

×